# 医療費通知

pepup.

■ 医療費通知(医療費のお知らせ兼給付金支給決定通知書)は、保険給付の適正化及び財政の健全化を図るため、健康保険組合から被保険者の皆様へお知らせしております。

■令和2年12月以降、 つつししかから電子媒体により、毎月配信いたします。

| 診療月 | 1月   | 2月   | 3月   | 4月   | 5月   | 6月   | 7月    | 8月    | 9月    | 10月  | 11月  | 12月  |
|-----|------|------|------|------|------|------|-------|-------|-------|------|------|------|
| 配信日 | 4/25 | 5/25 | 6/25 | 7/25 | 8/25 | 9/25 | 10/25 | 11/25 | 12/25 | 1/25 | 2/25 | 2/25 |

※最終月のみ、2か月分をまとめて配信予定。

■毎月25日に約3ヶ月前に医療費が発生している方に医療費総額がメール通知されます。

※ご自身で、医療費通知をメールで受け取らない設定に変更することが可能です。 ※ご自身で、医療費が0円の場合もメールを受け取る設定に変更することが可能です。

■ご自身の 2020/10 画面から、毎月の医療費の詳細がご照会いただけます。

※過去データの表示は最大2年分となります。

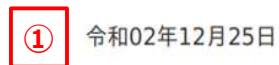

| 9 | 争养所記  | 35 99     |         | 1枚1环阴     | R百番亏 99         | 99        |            | 戊名           | 后立 人口     | P 版             |                 |
|---|-------|-----------|---------|-----------|-----------------|-----------|------------|--------------|-----------|-----------------|-----------------|
|   | 対象者名  | 医療機関名     | 診療年月    | 診療区分      | 日数<br>又は回数<br>5 | 医療費能額     |            | 食事療養費総額      |           |                 |                 |
|   |       |           |         |           |                 |           | 窓口負担額<br>6 | 国·自治体<br>負担額 | 健保負担額内訳   |                 |                 |
|   |       |           |         |           |                 |           |            |              | 一般の給付     | 法定給付<br>又は高額療養費 | 食事療養費の<br>窓口負担額 |
|   | 信金 太郎 | 00総合病院    | 2020年3月 | 医科入院      | 7               | 1,386,390 | 57,600     | 33,694       | 1,298,326 |                 |                 |
| 4 | 信金 太郎 | 00総合病院    | 2020年3月 | 食事療養費     | 7               |           |            |              |           |                 | 10,590<br>7,360 |
|   | 信金 太郎 | ○○内科クリニック | 2020年5月 | 医科外来      | 1               | 6,340     | 634        | 1,268        | 4,438     |                 |                 |
|   | 信金 太郎 | ○○調剤薬局    | 2020年5月 | 調剤        | 1               | 5,410     | 541        | 1,082        | 3,787     |                 |                 |
|   | 信金 花子 | 00婦人科     | 2020年5月 | 医科外来      | 1               | 1,990     | 597        |              | 1,393     |                 |                 |
|   | 信金 花子 | ○○調剤薬局    | 2020年5月 | 調剤        | 1               | 11,070    | 3,321      |              | 7,749     |                 |                 |
|   |       |           |         | 1,411,200 | 62,693          | 36,044    | 1,315,693  |              | 10,590    |                 |                 |

2 2020年5月 医療費のお知らせ兼給付金支給決定通知書

(7) ※保険適用外の費用は記載されません

北海道信用金庫健康保険組合 理事長

# 医療費通知の画面構成要素について

| 番号                       | 項目         | 内容                                                                                                    |
|--------------------------|------------|----------------------------------------------------------------------------------------------------|
| 1                        | 公開日        | 医療費通知の公開日が表示されます                                                                                                    |
| 2                        | 対象月        | 審査支払基金から健康保険組合へ到着した対象年月が表示されます<br>診療月から2か月後が標準となります                                                                                                    |
| 3                        | 記号 番号 氏名   | 被保険者の記号・番号・氏名が表示されます                                                                                                    |
| 4                        | 医療費明細情報    | 医療費の明細が表示されます<br>被扶養者分が含まれます                                                                                                    |
| (5)                      | 日数又は回数     | 医療費の明細のうち、日数又は回数に疑問を感じた場合は、健康保険<br>組合にご連絡願います                                                                                                    |
| 6                        | 医療費控除の対象金額 | 医療費控除の対象となる金額が2箇所表示されます<br>※窓口負担額欄<br>※食事療養費の窓口負担額欄の下段に表示されます                                                                                                    |
| $\overline{\mathcal{O}}$ | コメント欄      | 差額ベッド代等の保険適用外の費用は記載されません<br>また、医療機関から提出されたレセプトで減額査定が行われた結果、受<br>診された方の窓口負担に1万円以上の過払いが生じている場合は、「医<br>療費総額」欄に※印を付した旨、表示します。この場合、医療機関に申<br>し出ることにより、過払い相当額が返還される場合があります |

### ■ **Dep** (こログインいただき、ホーム画面上の「医療費」を選択します。

ホーム画面(スマホブラウザ)

ホーム画面(アプリ)

ホーム画面(PC)

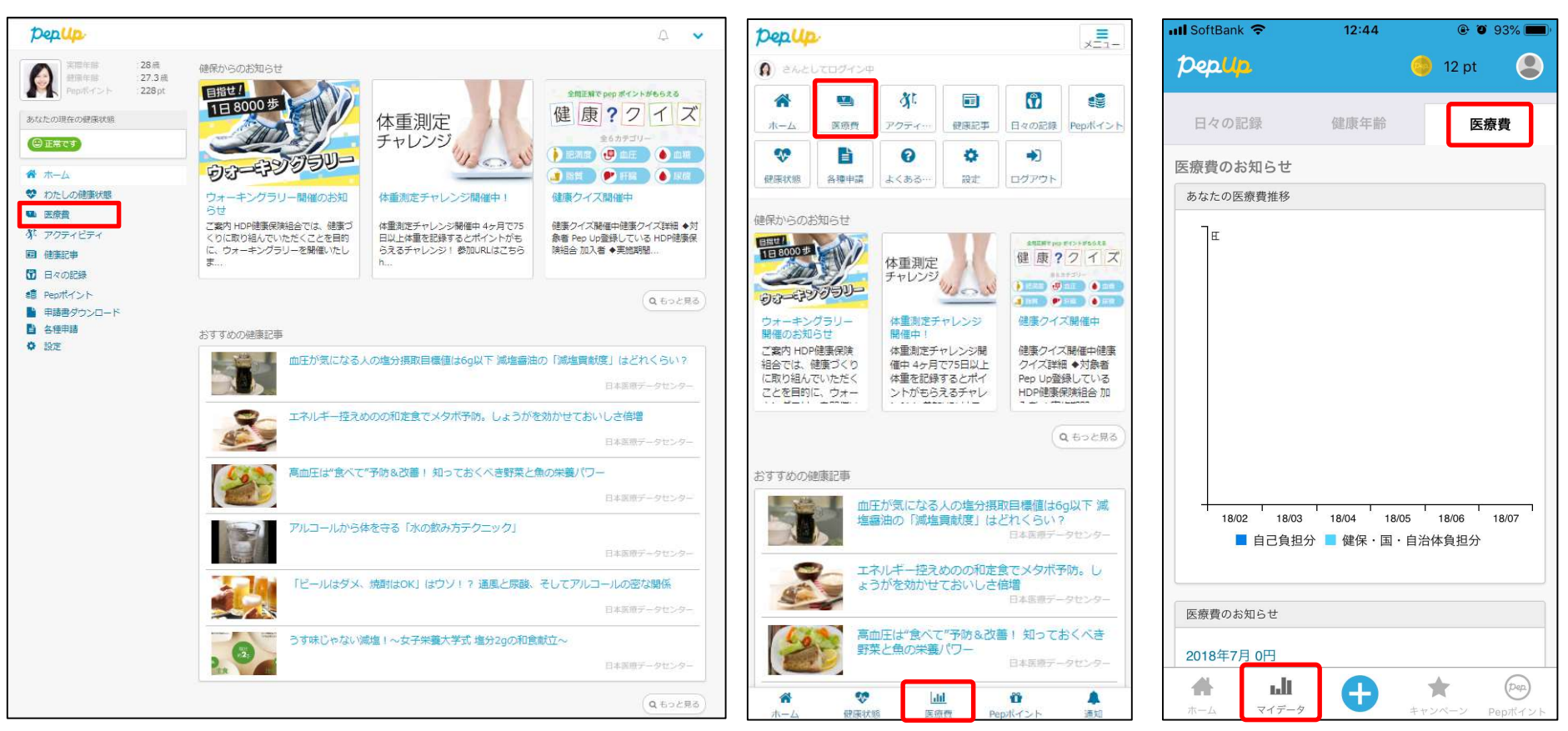

■「医療費」ページの下部「医療費のお知らせ」から、閲覧したい対象月の医療費を選択 します。

| 実際年齢 28歳<br>健康年齢 27.3歳<br>Pepポイント 228 pt                                                          | 医療費のお知らせ、                                                                                    |
|---------------------------------------------------------------------------------------------------|----------------------------------------------------------------------------------------------|
| あなたの現在の健康状態                                                                                       | 2016年9月から2016年12月までの医楽品をシェネリック医楽品にすると…<br>あなたのお玉代<br>ろフ スフ イ 1 4 995                         |
| 脅 ホーム ♥ わたしの健康状態                                                                                  | JZ,JZ4円 7 14,773円<br>研究員応知 75,424円 研究負担計 研究負担計 34,989円                                       |
| ▲ 医療費<br>\$7. アクティビティ<br>■ 健康記事                                                                   |                                                                                              |
| <ul> <li>⑦ 日々の記録</li> <li>◎ Pepポイント</li> <li>● 申請書ダウンロード</li> <li>● 各種申請</li> <li>◆ 設定</li> </ul> | 直近6ヶ月分の医療費<br>をグラフで表示します。<br>医療費のお知らせ月で<br>の表示となります。                                         |
|                                                                                                   | 0 0 0 0 0 0<br>16/11 16/12 17/01 17/02 17/03 18/06                                           |
|                                                                                                   | <ul> <li>■ 自己負担分</li> <li>■ 健健・国・自会体負担分</li> <li>(健健・国・自会体負担分</li> <li>(医療費のお知らせ)</li> </ul> |
|                                                                                                   | ■ 自己規時分 ■ 健健・風・自治体執用分                                                                        |

■ご選択頂いた月の医療費通知明細を閲覧することができます

<医療費控除を申告する場合>

PCからは、右クリック等により、紙媒体で印刷することができます

令和02年12月25日

| 対象者名  | 医療機関名     | 診療年月    | 診療区分  | 日数<br>又は回数 | 医療養結額     |        | 食事療養養総額      |           |                 |                 |
|-------|-----------|---------|-------|------------|-----------|--------|--------------|-----------|-----------------|-----------------|
|       |           |         |       |            |           | 窓口負担額  | 国·自治体<br>負担額 | 健保負担額内訳   |                 |                 |
|       |           |         |       |            |           |        |              | 一般の給付     | 法定給付<br>又は高額療養費 | 食事療養費の<br>窓口負担額 |
| 信金 太郎 | 00総合病院    | 2020年3月 | 医科入院  | 7          | 1,386,390 | 57,600 | 33,694       | 1,298,326 |                 |                 |
| 信金 太郎 | 00総合病院    | 2020年3月 | 食事療養費 |            |           | 1      |              |           |                 | 10,590<br>7,360 |
| 信金 太郎 | ○○内科クリニック | 2020年5月 | 医科外来  |            | 5,340     | 634    | 1,268        | 4,438     |                 |                 |
| 信金 太郎 | ○○調剤薬局    | 2020年5月 | 調剤    |            | 5,410     | 541    | 1,082        | 3,787     |                 |                 |
| 信金 花子 | 00婦人科     | 2020年5月 | 医科外来  | 1          | 1,990     | 597    |              | 1,393     |                 |                 |
| 信金 花子 | ○○調剤薬局    | 2020年5月 | 調剤    | 1          | 11,070    | 3,321  |              | 7,749     |                 |                 |
| 습화    |           |         |       |            | 1,411,200 | 62,693 | 36,044       | 1,315,693 |                 | 10,590          |

2020年5月 医療費のお知らせ兼給付金支給決定通知書

※保険適用外の費用は記載されません

北海道信用金庫健康保険組合 理事長

### 医療費通知閲覧フロー④

#### ■ご選択頂いた月の医療費通知明細を閲覧することができます

#### <医療費控除を申告する場合> スマホからは、プリンタアプリ等により、紙媒体で印刷することができます

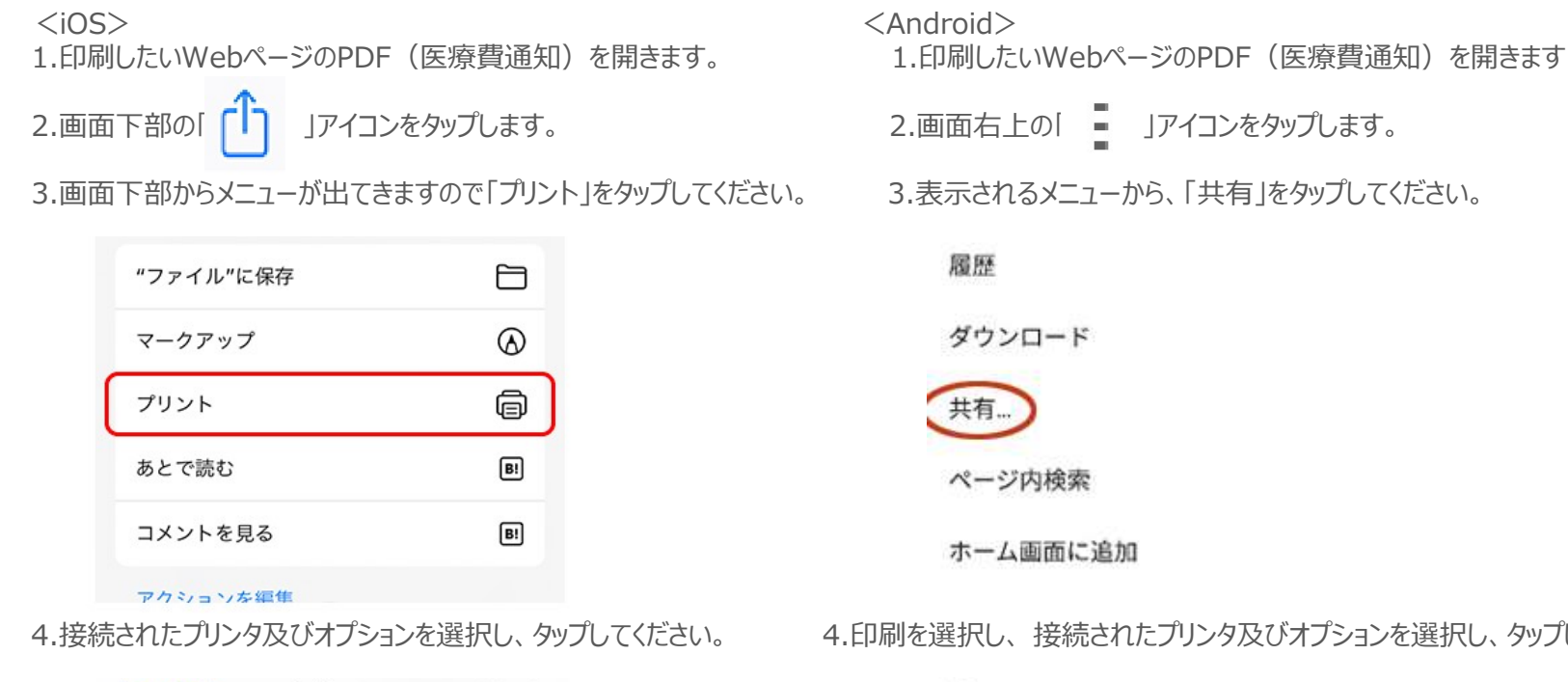

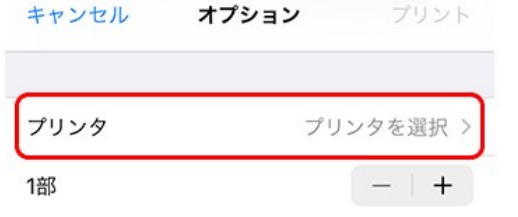

4.印刷を選択し、接続されたプリンタ及びオプションを選択し、タップしてください。

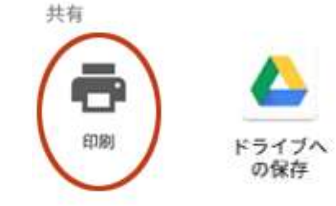

## 医療費通知閲覧 メールから

#### 該当月に医療費が発生していた方にメールが送信されます。

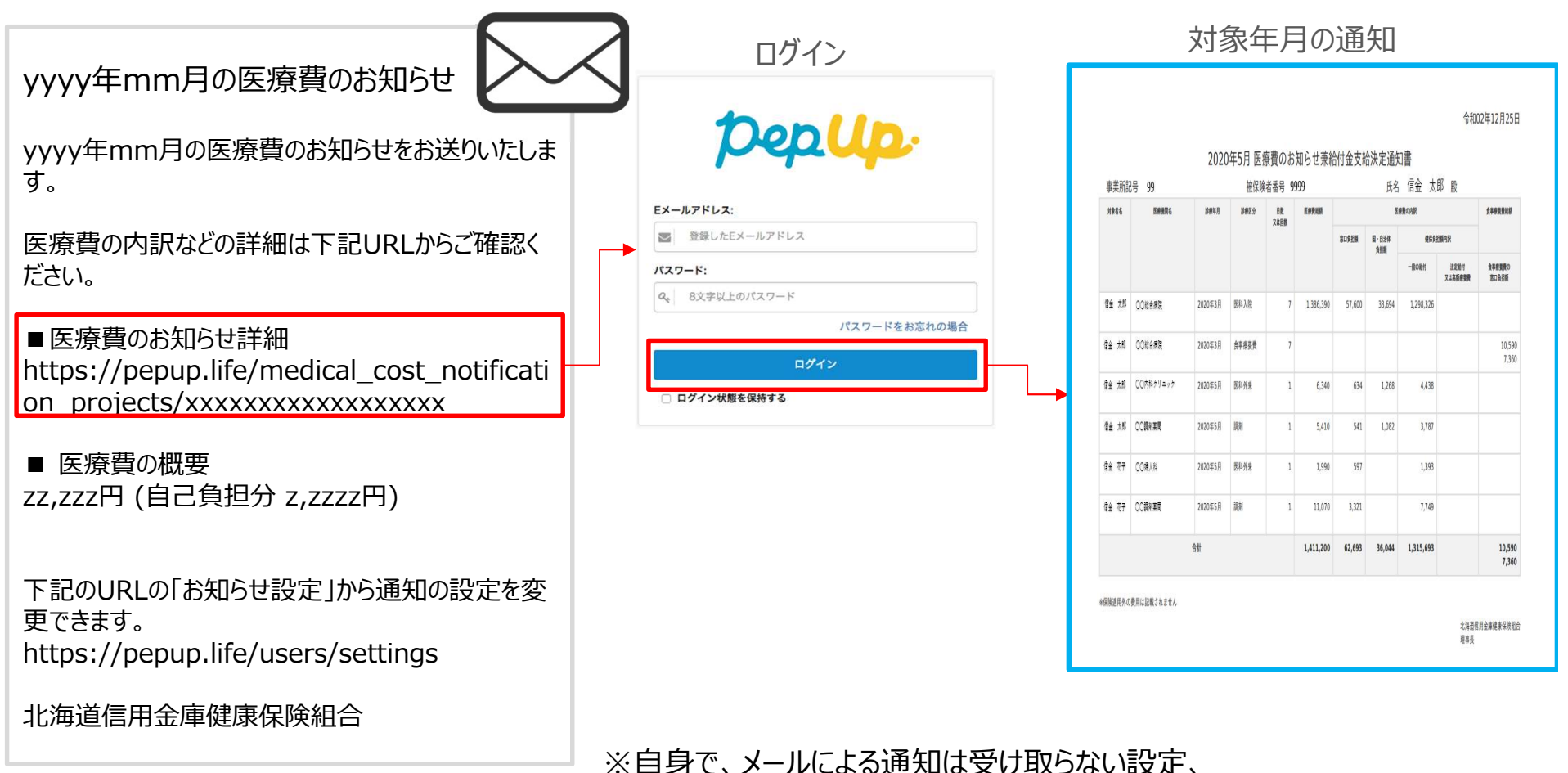

《
自身で、メールによる通知は受け取らない設定、
または、医療費が0円の場合もメールを受け取る設定を
Pep Upの設定画面から指定することができます